## How to register in Neptun for a subject

Registration for subjects is only possible

after you have registered for the semester as "Active".

**Step 1.** Log in to the Neptun system (http://hallgato.neptun.elte.hu/). Click on the menu "Subjects", "Register for subject".

| Education Admin.                                                    | Neptu                        | n Meet Stree                                 | t              |                  |                                  |  |  |
|---------------------------------------------------------------------|------------------------------|----------------------------------------------|----------------|------------------|----------------------------------|--|--|
| My data Studies                                                     | Subjects                     | Exams                                        | Finances       | Information      | Administratio                    |  |  |
| O Topicalities                                                      | Register<br>Taken co         | ed subjects<br>ourses                        |                | ect              |                                  |  |  |
| Neptun mobile<br>Try the free Neptun app<br>Android, Windows or iOS | Register<br>Tasks<br>Offered | for subject<br>grades                        |                | s: 2016/17/1, Su | bject type: Subjec               |  |  |
| smartphone.                                                         |                              | * Terms:                                     |                | d only:          | 2016/17/1                        |  |  |
| Co Mossages                                                         | 00                           | Subject                                      | type:          |                  | OSubjects from o<br>All subjects |  |  |
| <ul> <li>Inbox (99)</li> </ul>                                      |                              | <ul> <li>Subject</li> <li>Subject</li> </ul> | name:<br>code: |                  |                                  |  |  |
| Sent messages                                                       | Sent messages                |                                              |                | Course lecturer: |                                  |  |  |
| Settings                                                            |                              | & Course                                     | code:          |                  |                                  |  |  |

**Step 2.** Select the corresponding term and select "angol" ("English") for the language. Click on "List subjects". (You may try other filtering options too, such as "Subject name".)

| Filters Terms: 2016/17/1         | , Subject type: Subjects from currie | culum, Curriculums: All, Subjec | t group: All, Language: angol |
|----------------------------------|--------------------------------------|---------------------------------|-------------------------------|
| Subjects currently offered only: |                                      | <i>.</i>                        |                               |
| Terms:                           | 2016/17/1                            | 0                               |                               |
| Subject type:                    | Subjects from curriculum             | Curriculums:                    | AI                            |
|                                  |                                      | Subject group:                  | All                           |
| Subject name:                    |                                      | Language:                       | angol                         |
| Subject code:                    |                                      | Period start:                   | 🗍 Monday                      |
| Course lecturer:                 |                                      | Period end:                     | Monday                        |

**Step 3.** To find the subjects you need from the list of available subjects, navigate the pages by clicking on the numbers in the upper right corner. (You may also set the "Page size".) The subjects that you have already completed will be displayed with a green tick. Now, find the subject you want to register for and click on "Register".

|                                     |                  |                                    |        |                     |        |                         |      |                      | 2 1 Page sze                    | 20     |
|-------------------------------------|------------------|------------------------------------|--------|---------------------|--------|-------------------------|------|----------------------|---------------------------------|--------|
| Subject name                        | Subject code     | Subject group name                 | Number | Recommended<br>term | Credit | Subject type Notes Tarm | Term | Fulfilled Registered | Register We<br>for subject list | illing |
| Basic English 1                     | IF-12FBA1G       | Basic English L.                   |        |                     | 0      | Compulsory              |      |                      | Register                        | 0      |
| Introduction to<br>mathematics I    | IP-12FBM1G       | Introduction to<br>mathematics L   |        |                     | 0      | Cempulsory              |      |                      | Register                        |        |
| Discrete mathematics I.             | IP-12FDH1G       | Discrete mathematics I.            |        | 1                   | 3      | Compulsary              |      | 1                    | Repieter                        | 0      |
| Computer graphics                   | IP-12PSZGE       | Computer graphics                  |        | 3                   | 3      | Computery               |      |                      | Bedister                        | 0      |
| Complete                            | IP-12/VPE        | Complete                           |        | 5                   | 3      | Compulsory              |      |                      | Register                        | 0      |
| Analysis II.                        | IP-13FAN3G       | Analysis II.                       |        | 3                   | 3      | Compulsary              |      | 1                    | Register                        | D      |
| Fundaments of computers             | IP-<br>12FSZGAEG | Pundamente of<br>computers         |        | 5                   | 5      | Compulsory              |      | 1                    | Bouister                        | D      |
| Lopic and theory of<br>computation  | IP-12PLSZEE      | Logic and theory of<br>computation |        | 4                   | 2      | Computerry              |      |                      | Becister                        | D      |
| Application development             | IP-12FALKEG      | Application development            |        | 5                   | 2      | Compulsory              |      |                      | Register                        | 0      |
| Probability and atabatica           | IP-13/VS20       | Probability and statistics         |        | 5                   | 2      | Compulsory              |      |                      | Register                        | 0      |
| Introduction to informatica         | IP-12/901G       | Dritroduction to information L     |        |                     | 0      | Compulsory              |      |                      | Register                        | 0      |
| Computer networks                   | IP-12/5ZHG       | Computer networks                  |        | 5                   | 2      | Computory               |      |                      | Begister                        | 0      |
| Cumputer graphica                   | IP-12952GG       | Computer graphics                  |        | 3                   | 2      | Compulsory              |      |                      | Register                        | D      |
| Probability and statistics          | IP-12/VSZE       | Probability and statistics         |        | 5                   | 2      | Compulsory              |      |                      | Beolster                        | 5      |
| Algorithms and data<br>structures L | IP-12FAA10       | Algorithms and data structures I.  |        | 3                   | 3      | Compulsory              |      | 1                    | Register                        | 0      |
| Ostahmes II.                        | 1P-12/A82E       | Dotabases II.                      |        | 5                   | 3      | Computary               |      |                      | Benjster                        | 5      |

Step 4. After that, select the course and click on "Save".

| Subject               | details                               |                                 |       |                       |                      |             | 7 0                                    | 2 X |
|-----------------------|---------------------------------------|---------------------------------|-------|-----------------------|----------------------|-------------|----------------------------------------|-----|
| Availa                | ble courses Ba                        | sic data Topic                  | Te    | stbooks Student       | . Tabular pre-req    | uirement    |                                        |     |
| Computer<br>Curriculu | graphics (1P-12F)<br>m:programtervozó | iZGE)<br>informatikus (angol)   |       |                       |                      |             |                                        |     |
| Availabl              | e courses                             |                                 |       |                       |                      |             | n = * .                                | P   |
| Actions:              | Save Cancel                           | Add to class schedu             | e pla | mer                   |                      |             | ^                                      |     |
| Course                | code Course type                      | Headcount/Waiting<br>list/Limit | E.    | Ranking sequence      | Class schedule info. | Lecturers   | a Las age Site Comm. Deat              | 1   |
| 1                     | Locture                               | 0/0/999                         | 0     | 1                     |                      | Valasek Gá  | ida grah                               | 2   |
| Number                | of results:0-0/0 (47                  | ma)                             |       |                       |                      | Actions: St | ave Cancel Add to class schedule plann |     |
|                       | Click on Save                         | to take the selected            | L cou | reas from the list a  | hovel                |             |                                        |     |
| 9                     | unen bit dere                         | to this the poletice            | 000   | and their tile list a |                      |             |                                        |     |

And you are registered for the subject!

Register for your other subjects similarly...

<sup>(</sup>This document is based on the Neptun user guide for students, Section 5.3. "Register for subject", page 86. The complete user guide can be downloaded from the main page of the ELTE Neptun system at http://neptun.elte.hu/.)